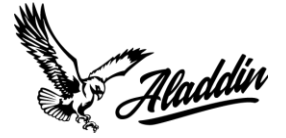

## How To Navigate The Updated Aladdin Portal On Mobile

1. When you first login into the updated Aladdin Portal, you will be brought to the home page. This page is going to show you all the brokers that are currently in our database.

| = Aladdin                                                                                                    | Carrier 🔅    |  |  |  |  |  |  |
|----------------------------------------------------------------------------------------------------|--------------|--|--|--|--|--|--|
| 🚱 State 🗸                                                                                                    | r Status 🗸   |  |  |  |  |  |  |
| MC Number                                                                                                    | Broker Name  |  |  |  |  |  |  |
| Address                                                                                                    | City         |  |  |  |  |  |  |
| State                                                                                                    | Zip Code     |  |  |  |  |  |  |
| <ul> <li>Aladdin approves for factoring without contact needed.</li> <li>Medium Risk: Contact credit@aladdincap.com for factoring approval due to potential payment issues.</li> <li>High Risk: Aladdin advises against working with these brokers and DOES NOT factor their invoices.</li> </ul> |              |  |  |  |  |  |  |
| Allen Lund Company                                                                                                    | / →]         |  |  |  |  |  |  |
| PO Box 339<br>LA Canada, CA 91012<br>(800) 923-5863                                                                                                    | 🗎 Low Risk 💼 |  |  |  |  |  |  |

- 2. As you can see, you can sort brokers by state or by status. Just like the last portal, the risk status still stands:
  - Low: approved by Aladdin and you do not need approval to get invoices funded
  - Medium: will need to get approval for invoices to be funded by Aladdin
  - High: we advise you not to work with them and will not fund invoices from these brokers

| = Aladdin | Carrier 🔅   |
|-----------|-------------|
| 🕼 State 🗸 | A Status    |
| MC Number | Broker Name |
| Address   | City        |
| State     | Zip Code    |

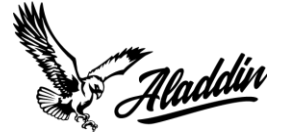

3. To search for a specific broker within our database, navigate to the search bars underneath the state and status filtering. Here, you can fill out these fields - name, address, MC#, etc. – to find a specific broker.

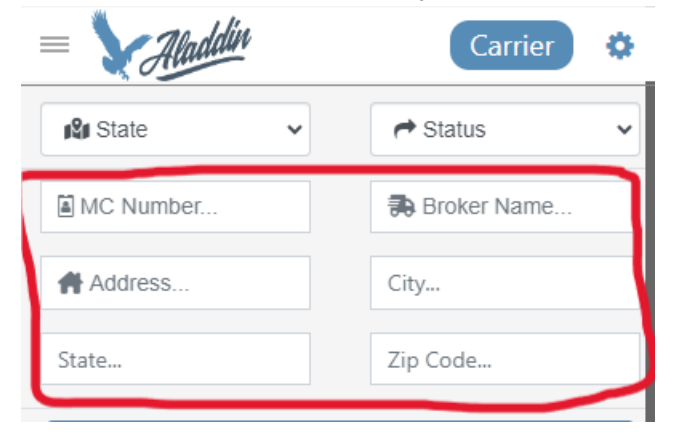

4. Once you find the broker you are looking for, you can see their overall credit report by clicking on the arrow next to their name.

| = X Aladdin                                                                                                    | Carrier 🄅    |  |  |  |  |  |  |  |  |
|----------------------------------------------------------------------------------------------------|--------------|--|--|--|--|--|--|--|--|
| State ~                                                                                                    | ✓ Status     |  |  |  |  |  |  |  |  |
| MC Number                                                                                                    | Moeller      |  |  |  |  |  |  |  |  |
| Address                                                                                                    | City         |  |  |  |  |  |  |  |  |
| State                                                                                                    | Zip Code     |  |  |  |  |  |  |  |  |
| <ul> <li>Credit Check Scoring Guidelines</li> <li>Low Risk: Minimal Payment issues anticipated.</li> <li>Aladdin approves for factoring without contact needed.</li> <li>Medium Risk: Contact credit@aladdincap.com for factoring approval due to potential payment issues.</li> <li>High Risk: Aladdin advises against working with these brokers and DOES NOT factor their invoices.</li> </ul> |              |  |  |  |  |  |  |  |  |
| <ul> <li>Moeller Logistics LLC</li> <li>8100 Industrial Dr<br/>Maria Stein, OH 45860</li> <li>(419) 925-2768</li> <li>409424</li> </ul>                                                                                                    | 🖨 Low Risk 💼 |  |  |  |  |  |  |  |  |

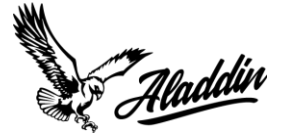

5. From here, their credit report will populate.

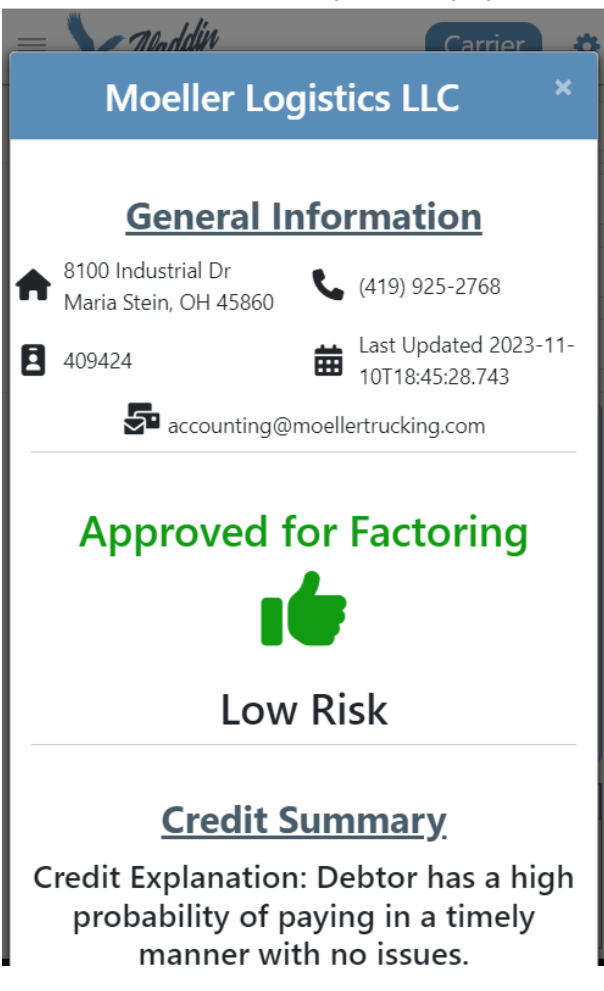

6. If the broker doesn't pop up, you will see this message below appear. This means that the broker you are looking for is probably not in our database.

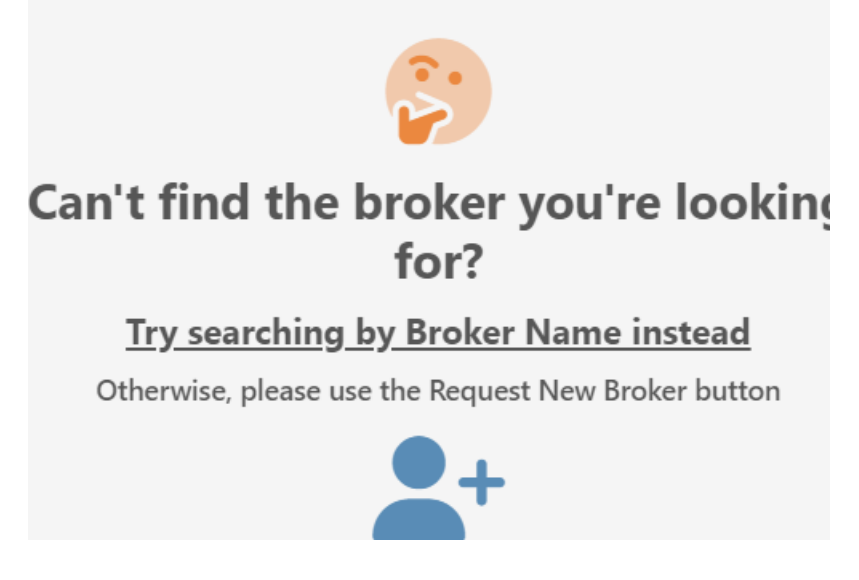

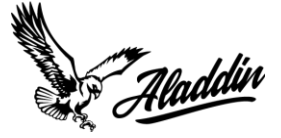

7. To request the approval of a broker, navigate to the bottom of the page and click on the person icon.

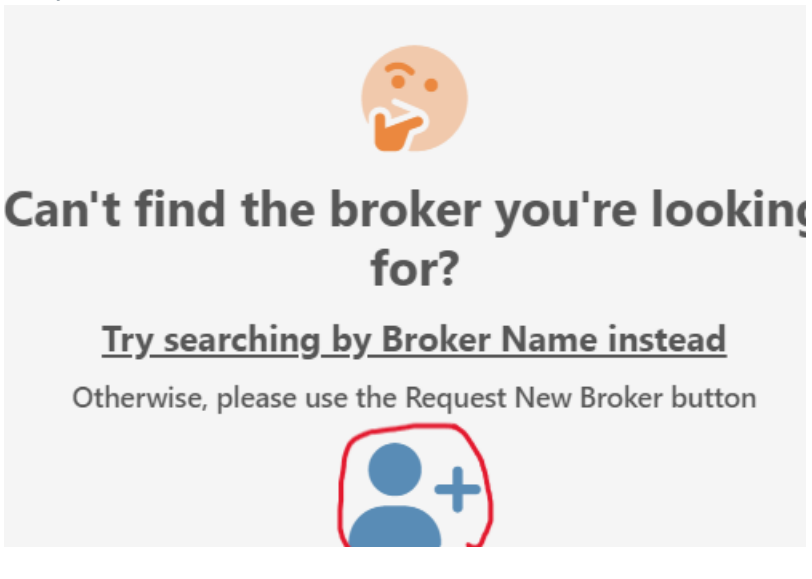

8. When you do so, a form will populate for you to fill out the broker's name, state, and MC# for approval by our team.

| = Nonddin                                                                                                    | Carrier 🔅            |  |  |  |  |  |  |  |
|----------------------------------------------------------------------------------------------------|----------------------|--|--|--|--|--|--|--|
| Broker Requ                                                                                                    | est Form ×           |  |  |  |  |  |  |  |
| If the Broker or MC # you have searched for is not in our<br>system, you will need to request a credit approval. Please<br>fill out this form and your request will be further<br>reviewed by our Credit Team. |                      |  |  |  |  |  |  |  |
| Broker's Name                                                                                                    | <b>₽</b> Broker Name |  |  |  |  |  |  |  |
| Broker's State                                                                                                    | State V              |  |  |  |  |  |  |  |
| Broker's MC                                                                                                    | MC Number            |  |  |  |  |  |  |  |
| Request Credit Approval Close                                                                                                    |                      |  |  |  |  |  |  |  |
|                                                                                                    | +                    |  |  |  |  |  |  |  |
| Copyright All Rights Reserved Alado                                                                                                    | din Version:         |  |  |  |  |  |  |  |

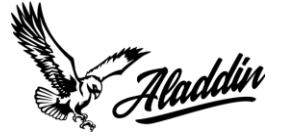

9. To find out the top brokers that we work with, you can navigate to the menu in the upper left-hand corner of the page.

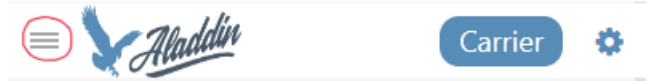

10. A menu will populate, where you can see 'Top Approved Brokers' listed.

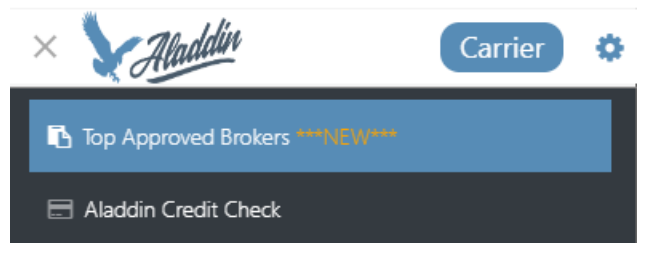

11. When you click on the 'Top Approved Brokers', a page of the top brokers will populate.

| = Aladdin                                                                                                    | Carrier 🔅         |  |  |  |  |  |  |  |  |
|----------------------------------------------------------------------------------------------------|-------------------|--|--|--|--|--|--|--|--|
|                                                                                                    |                   |  |  |  |  |  |  |  |  |
| The listed brokers are<br>APPROVED for ALL loads.<br>There is no need to pull<br>credit or contact the credit<br>department to haul a load<br>from any broker on this list. |                   |  |  |  |  |  |  |  |  |
| Valid until<br>November 30,<br>2023 Dow                                                                                                    | nload PDF Version |  |  |  |  |  |  |  |  |
| Name MC # City                                                                                                    | State Phone       |  |  |  |  |  |  |  |  |
|                                                                                                    |                   |  |  |  |  |  |  |  |  |
| 10 Roads Logistics - IL                                                                                                    |                   |  |  |  |  |  |  |  |  |
| Address:<br>City/State/Postal Code: Homewoo<br>Phone: (708) 333-8400                                                                                                    | d, IL             |  |  |  |  |  |  |  |  |

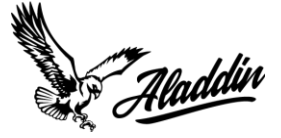

12. To find a specific broker in the list, you can filter at the top by name, MC#, City, State, and phone number.

| = Aladdin                                                         | Carrier 🔅             |
|-------------------------------------------------------------------|-----------------------|
|                                                                   |                       |
| APPROVED for A                                                    | rs are<br>LL loads.   |
| There is no need                                                  | to pull<br>the credit |
| department to h                                                   | aul a load            |
| from any proker                                                   | on this list.         |
| Valid until<br>November 30,<br>2023                               | Download PDF Version  |
| Name MC #                                                         | City State Phone      |
| 10 Roads Logistics -                                              | IL                    |
| Address:<br>City/State/Postal Code: Home<br>Phone: (708) 333-8400 | ≥wood, IL             |

13. To navigate back to the Aladdin Check Credit page, navigate back to the menu and click on the 'Aladdin Credit Check'.

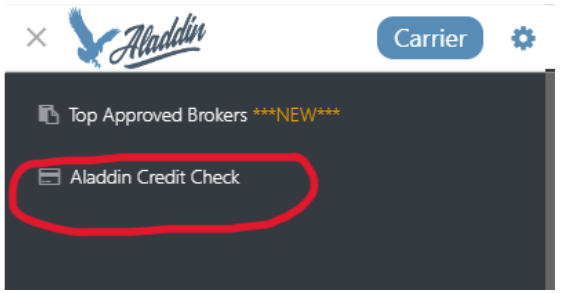

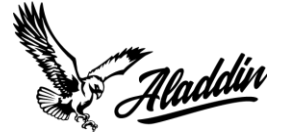

## How To Navigate The Updated Aladdin Portal On Desktop

1. When you first login into the updated Aladdin Portal, you will be brought to the Aladdin Credit Check page. This page is going to show you all the brokers that are currently in our database.

| proved Brokers | Brokers     | by State                       | Status Filt                   | er                          | MC Number             | Broker Name                                                                                                    | h     |                        |                                                                               | Reques |  |
|----------------|-------------|--------------------------------|-------------------------------|-----------------------------|-----------------------|----------------------------------------------------------------------------------------------------|-------|------------------------|-------------------------------------------------------------------------------|--------|--|
|                | pla State   | ~                              | A Status                      | ~                           | # Address             | City                                                                                                    |       | State                  | Zip Code                                                                      |        |  |
|                | - T         | Name 🗸                         |                               |                             | Address               | City                                                                                                    | State | Zip Code               | MC Number                                                                     | Stat   |  |
|                | Credit Info | 10 Roads Logistics -           | IL                            |                             | 925 W 175th Street    | Homewood                                                                                                    | IL    | 60430                  | 1058334                                                                       | ıŧ     |  |
| Credi<br>Credi | Credit Info | 3 Rivers Logistics In          | :                             |                             | 60 Doughboy Rd        | Gillett                                                                                                    | AR    | 72055                  | 376181                                                                        | - 16   |  |
|                | Credit Info | 7 STAR BROKERAGE               | (S&R BROKERAGE LLC)           |                             | 32900 5 MILE ROAD     | LIVONIA                                                                                                    | MI    | 48154                  | 1042964                                                                       | ı¥.    |  |
|                | Credit Info | Accelerated Logistic           | s Inc                         |                             | PO Box 174283         | Arlington                                                                                                    | ТХ    | 76003                  | 353159                                                                        | . te   |  |
|                | Credit Info | ACTION ENTERPRIS               | E LOGISTICS DBA ARI           |                             | 204 20TH STREET NORTH | BIRMINGHAM                                                                                                    | AL    | 35203                  | 640557                                                                        | ı¢.    |  |
|                | Credit Info | Advance Transporta             | tion Systems aka ATS Logistic | 25                          | 10558 Taconic Terrace | Cincinnati                                                                                                    | ОН    | 45215                  | 150794                                                                        | . te   |  |
|                | Credit Info | Advantage Transpor             | tation DBA Dart Advantage I   | ogistics                    | PO Box 64746          | St Paul                                                                                                    | MN    | 55164                  | 301004                                                                        | . tê   |  |
|                | Credit Info | AFC Logistics Inc              |                               |                             | 1100 Jorie Blvd       | Oak Brook                                                                                                    | IL    | 60523                  | 998675                                                                        | ı¢.    |  |
|                | Credit Info | AGFORCE TRANSPO                | RT SERVICES                   |                             | 5101 COLLEGE BLVD     | LEAWOOD                                                                                                    | KS    | 66211                  | 835165                                                                        | . têr  |  |
|                | Ci<br>Sco   | Credit Check<br>Scoring Legend |                               | L<br>Minimal F<br>laddin ap | ow Risk - 1           | Medium Risk - A<br>Contact credit@aladdincap.com for<br>factoring approval due to potential<br>payment issues. |       | for Alac<br>tial these | High Risk<br>Aladdin advises against<br>these brokers and DOES I<br>invoices. |        |  |

- 2. As you can see, you can sort brokers by state or by status. Just like the last portal, the risk status still stands:
  - Low: approved by Aladdin and you do not need approval to get invoices funded
  - Medium: will need to get approval for invoices to be funded by Aladdin
  - High: we advise you not to work with them and will not fund invoices from these brokers due to poor payment history

| × 🔪 Aladdin          |                                |                                        |                              |                       |       |             |           | SAHAI                | . TRANSPORTATION LLC         | Carrier 🔅             |
|----------------------|--------------------------------|----------------------------------------|------------------------------|-----------------------|-------|-------------|-----------|----------------------|------------------------------|-----------------------|
| Top Approved Brokers | Brokers                        | by State Statu                         | s Filter                     | MC Number             |       | Broker Name |           |                      |                              | Request New<br>Broker |
| Aladdin Credit Check | 181 State                      | ✓ Status                               | ~                            | Address               |       | City        |           | State                | Zip Code                     |                       |
|                      |                                | Nama                                   |                              | Address               | cite  |             | Chala     | Zin Code             | MC blumbar                   | Chathur               |
|                      |                                | Name ^                                 |                              | Address               | City  | /           | State     | Zip Code             | MC Number                    | Status ~              |
|                      | Credit Info                    | 10 Roads Logistics - IL                |                              | 925 W 175th Street    | Hom   | ewood       | IL        | 60430                | 1058334                      | *                     |
|                      | Credit Info                    | 3 Rivers Logistics Inc                 |                              | 60 Doughboy Rd        | Gille | tt          | AR        | 72055                | 376181                       |                       |
|                      | Credit Info                    | 7 STAR BROKERAGE (S&R BROKERAGE LL     | C)                           | 32900 5 MILE ROAD     | LIVO  | NIA         | МІ        | 48154                | 1042964                      | 14                    |
|                      | Credit Info                    | Accelerated Logistics Inc              |                              | PO Box 174283         | Arlin | gton        | тх        | 76003                | 353159                       |                       |
|                      | Credit Info                    | ACTION ENTERPRISE LOGISTICS DBA ARI    |                              | 204 20TH STREET NORTH | BIRN  | IINGHAM     | AL        | 35203                | 640557                       | 14                    |
|                      | Credit Info                    | Advance Transportation Systems aka ATS | Logistics                    | 10558 Taconic Terrace | Cinci | innati      | ОН        | 45215                | 150794                       | 14                    |
|                      | Credit Info                    | Advantage Transportation DBA Dart Adva | intage Logistics             | PO Box 64746          | St Pa | ul          | MN        | 55164                | 301004                       |                       |
|                      | Credit Info                    | AFC Logistics Inc                      |                              | 1100 Jorie Blvd       | Oak   | Brook       | IL        | 60523                | 998675                       | 14                    |
|                      | Credit Info                    | AGFORCE TRANSPORT SERVICES             |                              | 5101 COLLEGE BLVD     | LEAV  | VOOD        | KS        | 66211                | 835165                       |                       |
|                      | Credit Check<br>Scoring Legend |                                        | L<br>Minimal F<br>Aladdin an | ow Risk - I           | Co    | Medium      | Risk - A  | Aladdin<br>these bro | High Risk<br>advises against | - IF<br>working with  |
|                      |                                | 111                                    |                              | contact needed.       |       | paymen      | t issues. |                      | invoices.                    |                       |

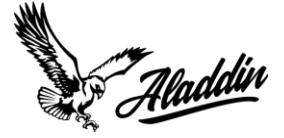

3. To search for a specific broker within our database, navigate other to the search area where you can type in specific information about a broker, like the name, address, MC#, etc.

| Aladdin            |                                |                                          |                                                                                                |                                                                                                    |            |                      | 1                                                                 | SAHAL TRANSPORTATION LL            | c Carrier 🔅           |
|--------------------|--------------------------------|------------------------------------------|------------------------------------------------------------------------------------------------|----------------------------------------------------------------------------------------------------|------------|----------------------|-------------------------------------------------------------------|------------------------------------|-----------------------|
| p Approved Brokers | Brokers b                      | by State Status                          | Filter                                                                                         | MC Number                                                                                                    | Broker Nar | ne                   |                                                                   |                                    | Request New<br>Broker |
|                    | Ng State                       | ✓ Status                                 | Ŷ                                                                                              | # Address                                                                                                    | City       |                      | State                                                             | Zip Code                           |                       |
|                    | -                              | Name -                                   |                                                                                                | Address                                                                                                    | City       | State                | Zip Code                                                          | MC Number                          | Status 🗸              |
|                    | Credit Info                    | 10 Roads Logistics - IL                  |                                                                                                | 925 W 175th Street                                                                                                    | Homewood   | IL.                  | 60430                                                             | 1058334                            |                       |
|                    | Credit Info                    | 3 Rivers Logistics Inc                   |                                                                                                | 60 Doughboy Rd                                                                                                    | Gillett    | AR                   | 72055                                                             | 376181                             | - 14                  |
|                    | Credit Info                    | 7 STAR BROKERAGE (S&R BROKERAGE LLG      | C)                                                                                             | 32900 5 MILE ROAD                                                                                                    | LIVONIA    | MI                   | 48154                                                             | 1042964                            |                       |
|                    | Credit Info                    | Accelerated Logistics Inc                |                                                                                                | PO Box 174283                                                                                                    | Arlington  | ТХ                   | 76003                                                             | 353159                             |                       |
|                    | Credit Info                    | ACTION ENTERPRISE LOGISTICS DBA ARI      |                                                                                                | 204 20TH STREET NORTH                                                                                                 | BIRMINGHAM | AL                   | 35203                                                             | 640557                             |                       |
|                    | Credit Info                    | Advance Transportation Systems aka ATS I | Logistics                                                                                      | 10558 Taconic Terrace                                                                                                 | Cincinnati | ОН                   | 45215                                                             | 150794                             |                       |
|                    | Credit Info                    | Advantage Transportation DBA Dart Adva   | ntage Logistics                                                                                | PO Box 64746                                                                                                    | St Paul    | MN                   | 55164                                                             | 301004                             |                       |
|                    | Credit Info                    | AFC Logistics Inc                        |                                                                                                | 1100 Jorie Blvd                                                                                                    | Oak Brook  | L                    | 60523                                                             | 998675                             |                       |
|                    | Credit Info                    | AGFORCE TRANSPORT SERVICES               |                                                                                                | 5101 COLLEGE BLVD                                                                                                    | LEAWOOD    | KS                   | 66211                                                             | 835165                             |                       |
|                    | Credit Check<br>Scoring Legend | <b>M</b> inimal<br>Aladdin ap            | OW Risk - 📫<br>Payment issues anticipated.<br>pproves for factoring without<br>contact needed. | <b>Medium Risk - A</b><br>Contact credit@aladdincap.com for<br>factoring approval due to potential<br>payment issues. |            | or Alad<br>ial these | High Risk<br>Idin advises agains<br>brokers and DOES<br>invoices. | t working with<br>NOT factor their |                       |

4. If your broker is in our database, they will populate from your search.

| × 🗙 Aladdin                                          |                                |                                                                         |                                        | S/                                | AHAL TRANSPORTA         | TION LLC Carri            | er 🔅                  |
|------------------------------------------------------|--------------------------------|-------------------------------------------------------------------------|----------------------------------------|-----------------------------------|-------------------------|---------------------------|-----------------------|
| Top Approved Brokers ***NEW***  Aladdin Credit Check | Brokers by State Statu         | S Filter                                                                | Moeller<br>City                        |                                   | State                   | Zip Code                  | Request<br>New Broker |
|                                                      | Name -                         | Address<br>8100 industrial Dr                                           | City<br>Maria Stein                    | State<br>OH                       | Zip Code<br>45860       | MC Numbe                  | Status                |
|                                                      | Credit Check<br>Scoring Legend | Low Risk - 👉<br>Minimal Payment issues<br>anticipated. Aladdin approves | Medium R<br>Contac<br>credit@aladdincs | i <b>sk - </b><br>t<br>19.com for | Hig<br>Aladd<br>working | h Risk -<br>in advises ag | ainst                 |

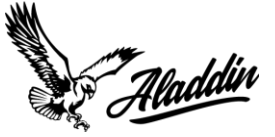

5. You can then click on the 'credit' button to see their overall credit review.

| Last Updated<br>11/10/2023Moeller Logistics LLC                                                                                                    |                                 |                  |                    |                  |  |  |  |  |  |  |  |
|----------------------------------------------------------------------------------------------------|---------------------------------|------------------|--------------------|------------------|--|--|--|--|--|--|--|
| 8100 Industrial Dr<br>Maria Stein, OH 45860 (419) 925-2768                                                                                                    | 5<br>accounting@moellertrucking | g.com            | <b>E</b><br>409424 |                  |  |  |  |  |  |  |  |
| Credit Explanation: Debtor has a high                                                                                                    | Approved for Factoring          |                  |                    |                  |  |  |  |  |  |  |  |
| probability of paying in a timely<br>manner with no issues.                                                                                                    | Overall Average<br>Days to Pay  | Aver             | verage Days to     |                  |  |  |  |  |  |  |  |
|                                                                                                    | 29                              | 30<br>Days<br>34 | 60<br>Days<br>32   | 90<br>Days<br>29 |  |  |  |  |  |  |  |
| Disclaimer<br>This credit report is for your credit consideration and should NOT be considered a credit approval or guarantee of Aladdin<br>factoring an invoice for the debtor. Any request for approval of a Yellow or Red debtor must be done through the credit<br>department at Aladdin to ensure factorability of invoices. |                                 |                  |                    |                  |  |  |  |  |  |  |  |
|                                                                                                    |                                 |                  |                    | Close            |  |  |  |  |  |  |  |

6. If the broker doesn't pop up, you will see this message below appear. This means that the broker you are looking for is probably not in our database.

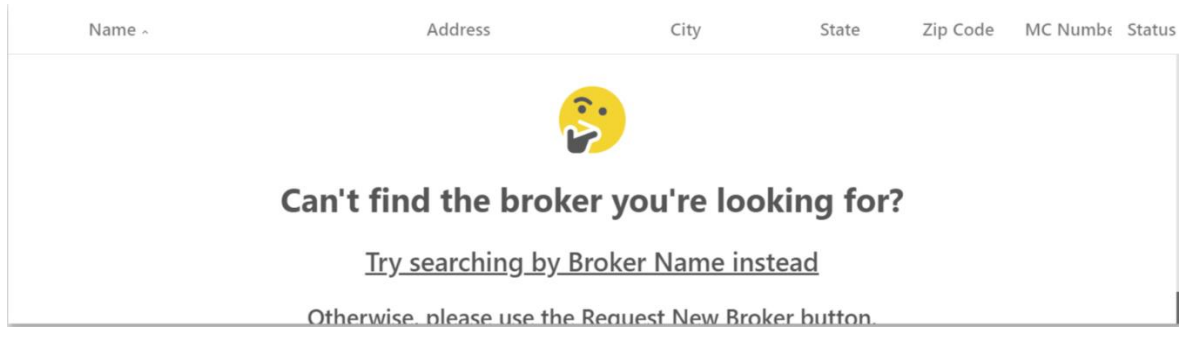

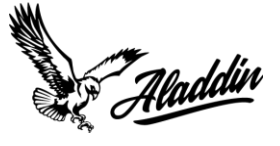

7. To request the approval of a broker, navigate to the right-hand side of the page 'REQUEST NEW BROKER'.

| Aladdin              |             |                         |                              |                                   |                       |       |                                                    |                                                                         |             | SAHAL                   | TRANSPORTATION LLC                                          | Carrier 🔅                                     |
|----------------------|-------------|-------------------------|------------------------------|-----------------------------------|-----------------------|-------|----------------------------------------------------|-------------------------------------------------------------------------|-------------|-------------------------|-------------------------------------------------------------|-----------------------------------------------|
| Top Approved Brokers | Brokers b   | y State                 | Status Filter                |                                   | MC Number             |       | Broker Name                                        |                                                                         |             |                         |                                                             | Request New<br>Broker                         |
| Aladdin Credit Check | State       | ~                       | A Status                     | ~                                 | Address               |       | City                                               |                                                                         | State       |                         | Zip Code                                                    | -+                                            |
|                      |             |                         |                              |                                   |                       |       |                                                    |                                                                         |             |                         |                                                             |                                               |
|                      |             | Name ~                  |                              |                                   | Address               | Cit   | у                                                  | State                                                                   | Zip Coo     | de                      | MC Number                                                   | Status 🗸                                      |
|                      | Credit Info | 10 Roads Logistics - IL |                              |                                   | 925 W 175th Street    | Hon   | newood                                             | IL                                                                      | 60430       |                         | 1058334                                                     | * 1                                           |
|                      | Credit Info | 3 Rivers Logistics Inc  |                              |                                   | 60 Doughboy Rd        | Gille | et                                                 | AR                                                                      | 72055       |                         | 376181                                                      | i k                                           |
|                      | Credit Info | 7 STAR BROKERAGE (S     | S&R BROKERAGE LLC)           |                                   | 32900 5 MILE ROAD     | LIVC  | DNIA                                               | MI                                                                      | 48154       |                         | 1042964                                                     |                                               |
|                      | Credit Info | Accelerated Logistics   | Inc                          |                                   | PO Box 174283         | Arlin | igton                                              | ТХ                                                                      | 76003       |                         | 353159                                                      |                                               |
|                      | Credit Info | ACTION ENTERPRISE I     | LOGISTICS DBA ARI            |                                   | 204 20TH STREET NORTH | BIRA  | dINGHAM                                            | AL                                                                      | 35203       |                         | 640557                                                      |                                               |
|                      | Credit Info | Advance Transportatio   | on Systems aka ATS Logistics |                                   | 10558 Taconic Terrace | Cinc  | innati                                             | OH                                                                      | 45215       |                         | 150794                                                      | 14                                            |
|                      | Credit Info | Advantage Transporta    | tion DBA Dart Advantage Log  | istics                            | PO Box 64746          | St Pi | aul                                                | MN                                                                      | 55164       |                         | 301004                                                      | 14                                            |
|                      | Credit Info | AFC Logistics Inc       |                              |                                   | 1100 Jorie Blvd       | Oak   | Brook                                              | IL                                                                      | 60523       |                         | 998675                                                      |                                               |
|                      | Credit Info | AGFORCE TRANSPOR        | T SERVICES                   |                                   | 5101 COLLEGE BLVD     | LEA)  | NOOD                                               | KS                                                                      | 66211       |                         | 835165                                                      | 14                                            |
|                      | Cre<br>Scor | edit Checl<br>ing Leger | k<br>nd м<br><sub>Аla</sub>  | Lo<br>inimal Pa<br>ddin appr<br>c | w Risk - 1            | C     | Mediur<br>ontact credit@<br>actoring appro<br>paym | n Risk - A<br>Paladdincap.com fo<br>oval due to potentia<br>ent issues. | er<br>Il th | Aladdin a<br>nese broke | ligh Risk<br>advises against<br>ers and DOES N<br>invoices. | - I <b>P</b><br>working with<br>OT factor the |

8. When you do so, a form will populate for you to fill out the broker's name, state, and MC# for approval by our team.

| Broker Request Form                                                                                                    |             |   |  |  |  |
|----------------------------------------------------------------------------------------------------|-------------|---|--|--|--|
| If the Broker or MC # you have searched for is not in our system, you will need to request a credit approval.<br>Please fill out this form and your request will be further reviewed by our Credit Team. |             |   |  |  |  |
| Broker's Name                                                                                                    | Broker Name |   |  |  |  |
| <b>Broker's State</b>                                                                                                    | N State     | * |  |  |  |
| Broker's MC                                                                                                    | MC Number   |   |  |  |  |
| Request Credit Approval Close                                                                                                    |             |   |  |  |  |

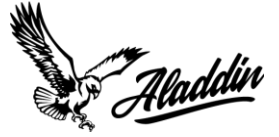

9. To find out the top brokers that we work with, you can navigate to the 'Top Approved Brokers' list in the menu on the left-hand side of the page.

| oproved Brokers                                                                                           | Brokers               | by State Sta                                                                                   | itus Filter                                | MC Number                                                                       | Broker Nat          | me                                                                |                                        |           | Request New<br>Broker |
|----------------------------------------------------------------------------------------------------|-----------------------|------------------------------------------------------------------------------------------------|--------------------------------------------|---------------------------------------------------------------------------------|---------------------|-------------------------------------------------------------------|----------------------------------------|-----------|-----------------------|
| ⊟ Aladdin Credit Oheck                                                                                    | 🛍 State               | ✓                                                                                              | *                                          | # Address                                                                       | City                |                                                                   | State                                  | Zip Code  | <b>*</b>              |
|                                                                                                    |                       | Name -                                                                                         |                                            | Address                                                                         | City                | State                                                             | Zip Code                               | MC Number | Status 🗸              |
|                                                                                                    | Credit Info           | 10 Roads Logistics - IL                                                                        |                                            | 925 W 175th Street                                                              | Homewood            | IL.                                                               | 60430                                  | 1058334   | .4                    |
|                                                                                                    | Credit Info           | 3 Rivers Logistics Inc                                                                         |                                            | 60 Doughboy Rd                                                                  | Gillett             | AR                                                                | 72055                                  | 376181    | . ite                 |
|                                                                                                    | Credit Info           | 7 STAR BROKERAGE (S&R BROKERAG                                                                 | E LLC)                                     | 32900 5 MILE ROAD                                                               | UVONIA              | MI                                                                | 48154                                  | 1042964   | -14                   |
|                                                                                                    | Credit Info           | Accelerated Logistics Inc                                                                      |                                            | PO Box 174283                                                                   | Arlington           | TX                                                                | 76003                                  | 353159    |                       |
|                                                                                                    | Credit Info           | ACTION ENTERPRISE LOGISTICS DBA                                                                | ARI                                        | 204 20TH STREET NORTH                                                           | BIRMINGHAM          | AL                                                                | 35203                                  | 640557    |                       |
|                                                                                                    | Credit Info           | Advance Transportation Systems aka                                                             | ATS Logistics                              | 10558 Taconic Terrace                                                           | Cincinnati          | ОН                                                                | 45215                                  | 150794    |                       |
|                                                                                                    | Credit Info           | Advantage Transportation DBA Dart J                                                            | Advantage Logistics                        | PO Box 64746                                                                    | St Paul             | MN                                                                | 55164                                  | 301004    |                       |
| Credit Info<br>Credit Info<br>Credit Info<br>AGFORCE TRANSPORT SERVICES<br>Credit Check<br>Scoring Legend | Credit Info           | AFC Logistics Inc                                                                              |                                            | 1100 Jorie Blvd                                                                 | Oak Brook           | IL.                                                               | 60523                                  | 998675    |                       |
|                                                                                                    | Credit Info           | AGFORCE TRANSPORT SERVICES                                                                     |                                            | 5101 COLLEGE BLVD                                                               | LEAWOOD             | KS                                                                | 66211                                  | 835165    |                       |
|                                                                                                    | Minimal<br>Aladdin ap | OW Risk - 1<br>Payment issues anticipated.<br>pproves for factoring without<br>contact needed. | Medi<br>Contact cred<br>factoring ap<br>pa | um Risk - A<br>lit@aladdincap.com fo<br>proval due to potentia<br>yment issues. | r Alad<br>I these b | High Risk<br>din advises against<br>prokers and DOES<br>invoices. | - IF<br>working with<br>NOT factor the |           |                       |

10. When you click on the 'Top Approved Brokers', a page of the top brokers will populate.

| credit department to haul a load from any                  | broker on this list. | November 30, 2023  | Download PDF V |                |  |
|------------------------------------------------------------|----------------------|--------------------|----------------|----------------|--|
| Name Filter                                                | MC # Filter          | City Filter        | State Filter   | Phone Filter   |  |
|                                                            |                      |                    |                |                |  |
| Broker Name                                                | MC Number            | City               | State          | Phone Number   |  |
| 10 Roads Logistics - IL                                    | 1058334              | Homewood           | IL.            | (708) 333-8400 |  |
| 3 Rivers Logistics Inc                                     | 376181               | Gillett            | AR             | (479) 443-2707 |  |
| 7 STAR BROKERAGE (S&R BROKERAGE LLC)                       | 1042964              | LIVONIA            | MI             | (810) 212-0607 |  |
| Accelerated Logistics Inc                                  | 353159               | Arlington          | TX             | (817) 572-1800 |  |
| ACTION ENTERPRISE LOGISTICS DBA ARI                        | 640557               | BIRMINGHAM         | AL             | (205) 271-4400 |  |
| Advance Transportation Systems aka ATS Logistics           | 150794               | Cincinnati         | OH             | (800) 878-4849 |  |
| Advantage Transportation DBA Dart Advantage Logistics      | 301004               | St Paul            | MN             | (651) 683-1815 |  |
| AGX Freight Logistics LLC                                  | 852511               | Jacksonville Beach | FL.            | (888) 622-0006 |  |
| AIT Truckload Solutions Inc aka Summit Expedited Logistics | 417762               | Chicago            | IL.            | (877) 633-1560 |  |
| AJC Logistics                                              | 722696               | Jacksonville       | FL.            | (404) 942-1110 |  |
| Allen Lund Company                                         | 163523               | LA Canada          | CA             | (800) 923-5863 |  |
| Amazon Logistics                                           | 826094               | Chicago            | IL.            | (312) 256-0603 |  |
| American Logistics Group                                   | 764581               | Syosset            | NY             | (716) 337-5000 |  |
| American Transport Group                                   | 430606               | Chicago            | IL.            | (888) 284-5623 |  |
| Amino Transport                                            | 351837               | Hurst              | TX             | (800) 304-3360 |  |

11. To find a specific broker in the list, you can filter at the top by name, MC#, City, State, and phone number.

| Aladdin                                    |                                                                          |                                                                                                    |             |              | SAHAL TRAF   | NSPORTATION LLC Carrier |
|--------------------------------------------|--------------------------------------------------------------------------|----------------------------------------------------------------------------------------------------|-------------|--------------|--------------|-------------------------|
| ipproved Brokers<br>••<br>fin Credit Check | The listed brokers are APPROVED f<br>credit department to haul a load fr | The listed brokers are APPROVED for ALL loads. There is no need to pull credit or contact the<br>credit department to haul a load from any broker on this list. |             |              |              |                         |
|                                            | Name Filter                                                              | MC # Filter                                                                                                    | City Filter | State Filter | Phone Filter |                         |
|                                            |                                                                          |                                                                                                    |             |              |              |                         |

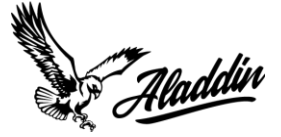

12. To navigate back to the main Aladdin Credit Check page, simply navigate back to the menu on the lefthand side of the screen and select 'Aladdin Credit Check'.

| × 🔪 Aladdin          |                                                                                                  |             |                                  |                      | SAHAL TRA    | NSPORTATION LLC Carrier 🌼 |
|----------------------|--------------------------------------------------------------------------------------------------|-------------|----------------------------------|----------------------|--------------|---------------------------|
| Top Approved Brokers | The listed brokers are APPROVED for ALL loads credit department to haul a load from any brokers. | ontact the  | Valid until<br>November 30, 2023 | Download PDF Version |              |                           |
|                      | Name Filter                                                                                      | MC # Filter | City Filter                      | State Filter         | Phone Filter |                           |